# 高新区不见面开标多轮报价操作帮助

#### 代理机构操作指南:

开标结束以后,系统当前页面如下:

| 公共资源交易7                            | 下见面开标大厅                                      |       |             |                                |         |              | 国家授时中心标准时间:2022年6月8日 8:56:07<br>政采不见面磋商测试                                                                                   |
|------------------------------------|----------------------------------------------|-------|-------------|--------------------------------|---------|--------------|----------------------------------------------------------------------------------------------------|
|                                    |                                              |       |             |                                |         |              |                                                                                                    |
|                                    |                                              | 开标记   | 录表          |                                |         |              | 1 签到汇总 2 公布投标人                                                                                                    |
| 选择标段:001标段                         | ~                                            |       |             |                                | 打印      | 母出           |                                                                                                    |
| 招标项目: 政策<br>交易编号: D03<br>开标时间: 202 | 8不见面磋商刻试<br>1-12623024<br>2年06月08日 08时00分00秒 |       | 招<br>板<br>开 | 标编号:<br>段包编号: 001<br>标结果: 成功招标 | 12      |              | 3 开标结束                                                                                                    |
| 座号                                 | 投标人名称                                        | 投标报价  | 交货期(天)      | 是否缴纳保证金                        | 缴纳方式    | 确认情况         |                                                                                                    |
| 1                                  |                                              | 0.1万元 | 20          | 是                              | 电汇      | 已确认          |                                                                                                    |
| 2                                  | 3                                            | 5万元   | 10          | 是                              | 电汇      | 已确认          | (公告栏) (发言栏) (开标小组二维码)                                                                                                    |
| 3                                  |                                              | 198万元 | 60          | 是                              | 电汇      | 投标人未确认       | SUMET 2022/2 20 40 55 ////TAE /                                                                                             |
|                                    | 评标方式                                         |       | 电子          | 标阅(万元                          |         | 200.00000000 | 2022/6/7 20:10:55                                                                                                    |
|                                    | 备注                                           |       |             |                                |         |              | 当前环节进行公布投标人环节。。。。 请各主体核对信息,及时进行保证金到账核对相关信息的确认,系统将在稳后使用陇政钉音视<br>频会议进行唱标环节,请您提前做好准备。                                          |
| 监际人:                               | 招标人:                                         |       |             |                                |         |              | <ul> <li>系统通知2022/6/7 20:10:32—开标结束—</li> <li>2022/6/7 30:10:32</li> <li>开标环节即将其末,,,,请及时打印和核对详细开标记录来等值息,系统确信将关闭。</li> </ul> |
|                                    |                                              |       |             |                                | Process |              |                                                                                                    |
|                                    |                                              | -     |             | A                              |         | 查看授权人信息      | 招标文件/图描文件/招标公告下载 投标文件下载 异议音架 0                                                                                              |
|                                    |                                              | F     | 13          | -                              | A MART  |              | WALL AND STREET STORE                                                                                                    |

此时右侧处于开标结束步骤,展示内容为左侧的开标记录表。等待评标开始后代理机构点击 右侧第二步骤公布投标人按钮回到公布投标人页面去进行再次报价(代理机构点完之后其他 角色人员页面也会自动跳转到公布投标人页面),可以看到左侧顶部有【再次报价】按钮, 如下图:

| 公       | 共资 | 源交易       | 易不见面开标大厅 |         |                   |                                              |        |            |                        | 国家授时中心标准时间:2022年6月8日 9:04:03<br>政采不见面磋商测试                                                                                                    |                                                                                                    |
|---------|----|-----------|----------|---------|-------------------|----------------------------------------------|--------|------------|------------------------|----------------------------------------------------------------------------------------------------|----------------------------------------------------------------------------------------------------|
| ſ       |    |           |          | 政采      | 不见面磋商测试           |                                              |        |            |                        |                                                                                                    | 7                                                                                                    |
|         |    |           | 001标段 ~  | 001标段开始 | 編标 001标段          | 查看结果 001标段查看开标记录                             | 再次报价   | <b>保证金</b> | 到账查询                   | 1 签到定总 2 公布投标人                                                                                                    |                                                                                                    |
|         | 序号 | 标段<br>(包) | 企业名称     | 签到状态    | 签到时间              | 区块Hash值                                      | 文件是否上传 | 文件校验结果     | 确认开标<br>结果             | 3 开标结束                                                                                                    |                                                                                                    |
|         | 1  | 001       |          | 已签到     | 2022/6/7 16:55:11 | 0C0FCB79C7C79E93F62E3A0264A7<br>49D5F6ACF165 | 已上传    | 成功         | 已确认                    |                                                                                                    | 1 10                                                                                                    |
| L       | 2  | 001       | a        | 已签到     | 2022/6/7 16:52:39 | 6842767189BA79E5E671681AFAB2E<br>7D9AC61995B | 已上传    | 成功         | 已确认                    |                                                                                                    |                                                                                                    |
|         |    |           |          |         |                   |                                              |        | 印印名第       | <b>(2)梁表</b><br>(4)(4) | (1日) (日本) (日本)(1日)     (1日)     (1H)     (1H)     (1H)     (1H)     (1H)     (1H)     (1H)     (1H)     (1H)     (1H)     (1H)     (1H)     (1H)     (1H) | ACCEPTANCE OF A DESCRIPTION OF A DESCRIPTION OF A DESCRIP |
| No. Par |    | 1         |          | all the | 5                 |                                              | Metta  |            |                        |                                                                                                    |                                                                                                    |

该【再次报价】按钮无论是哪个角色,只允许在开标结束后评标时进行操作,开标前点击会 提示您 该项目还未开标结束,不能上传报价文件!

开标结束后,代理机构点击再次报价按钮,会显示再次报价页面,里面将展示各个企业的报价信息,还没开始报价时,点击后如下图(显示暂时没有企业报价):

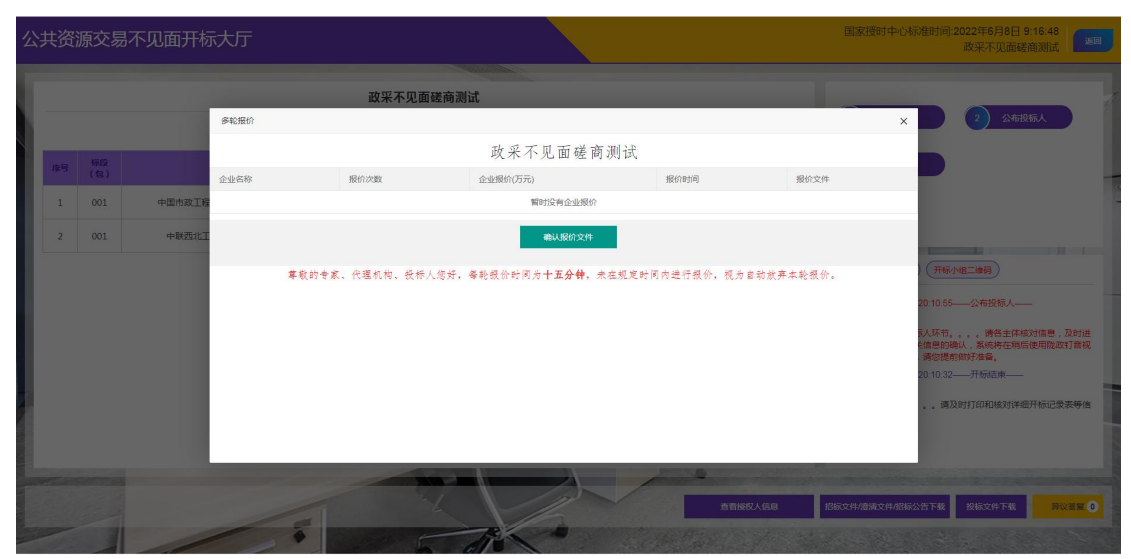

专家发起报价,投标企业报价后,将展示投标企业的报价信息,如下图:

|            | 源交易 | 易不见面开杨 | 示大厅                  |                     |             |                   |                   |                                               | 2022年6月8日 13:46:20<br>政采不见面磋商测试                                         |                     |
|------------|-----|--------|----------------------|---------------------|-------------|-------------------|-------------------|-----------------------------------------------|-------------------------------------------------------------------------|---------------------|
|            |     |        | 政采不见                 | 口面磋商测试              |             |                   |                   |                                               |                                                                         |                     |
|            |     |        | 多轮报价                 |                     |             |                   |                   | ×D                                            | 2 公布投标人                                                                 |                     |
|            |     |        |                      | 政采                  | 不见面磋商测试     | R                 |                   |                                               |                                                                         |                     |
| <b>陈</b> 号 |     |        | 企业名称                 | 报价次数                | 企业报价(万元)    | 报价时间              | 报价文件              |                                               |                                                                         |                     |
| 1          | 001 | 中国市政工程 | 中国市政工程西北设计研究院有限公司    | 第1次报价               |             | 2022/6/8 13:35:22 | 未确认服价文件           |                                               |                                                                         |                     |
| 2          |     | 中联西北丁  | 中联西北工程设计研究院有限公司      | 第1次报价               | ******      | 2022/6/8 13:30:02 | 未确认报价文件           |                                               |                                                                         |                     |
|            |     |        | <b>草</b> 散的寺家。代理机构。哲 | <i>林人悠好,</i> 華轮租价时1 | 间为十五分钟,朱在视为 | 定时间内进行极价,现为自动     | <i>如如弃</i> 本轮报价。  | 20:10.55<br>(人祭节)<br>(信息的)<br>演術提<br>20:10:32 | 公布投标人—— 《 通告主体能对信意,及2<br>像人 系统特在瞬后使用版成打算的好信集。 — 开标组本—— 只想打印和机械对详细开标记录表考 | <sup>打进</sup><br>曾视 |
|            |     |        | -                    |                     |             | 查看接权人             | <u>信息</u> 招标文件/股深 | 1文件/启标公告下载                                    | 投标文件下载 异议者                                                              | <b>z</b> 0          |

该页面底部的 确认报价文件 按钮需要 代理机构实时关注投标企业的报价情况,报价结束 后,点击该按钮来确认报价文件,确认完该轮报价之后,专家就可以查看投标企业上传的报 价文件进而继续评标。

### 评标专家操作指南:

开标结束,评标时代理机构点完公布投标人按钮后专家的页面如下图:

|           |           |                   | 政采   | 不见面磋商测试           |                                              |        |        |            |                                                                                                    |                                                                      |
|-----------|-----------|-------------------|------|-------------------|----------------------------------------------|--------|--------|------------|----------------------------------------------------------------------------------------------------|----------------------------------------------------------------------|
|           |           |                   |      |                   | 001标段                                        | ▼ 再次报价 | Riitt  | 到账查询       |                                                                                                    | 2 公布投标人                                                              |
| <b>收号</b> | 标报<br>(包) | 企业名称              | 医外胚层 | 签到时间              | 区块Hash值                                      | 文件是否上传 | 文件校验结果 | 确认开标<br>结果 | 3 开肠结束                                                                                                    |                                                                      |
| 1         | 001       | 中国市政工程西北设计研究院有限公司 | 已签到  | 2022/6/7 16:55:11 | 0C0FCB79C7C79E93F62E3A0264A74<br>9D5F6ACF165 | 已上传    | 成功     | 已确认        |                                                                                                    |                                                                      |
| 2         | 001       | 中联西北工程设计研究院有限公司   | 已签到  | 2022/6/7 16:52:39 | 6842767189BA79E5E671681AFAB2E<br>7D9AC61995B | 已上传    | 成功     | 已确认        |                                                                                                    |                                                                      |
|           |           |                   |      |                   |                                              |        |        |            | 当將時节進行公布投标人時节。<br>保证金別採填对相关律部的端认<br>以进行場款時节,得够透射的好<br>胃 系统通过 2022/6/7 20.10.32-<br>2022/6/7 20.10.32<br>开标环节即被指束。请及<br>思,系统畅信将关闭。 | 。。。请各主体核对信息,及时<br>,系统将在船后使用就改打音视<br>佳备。<br>一开标结束——<br>时打印和核对详细开标记录表等 |
|           | erae e    |                   | -    | 27                |                                              | hereby | -      | sonaer:    | i ang kang kang kang kang kang kang kang                                                                                          | 投稿文件                                                                 |

如果需要发起报价,专家组长可点击再次报价按钮发起报价,如下图:

| 公              |    | 源交易 | 不见面开标大   |                    |                       |                                         |                                    |             | 时中心标准时间:2022年6月8日10:21:57 政采不见面磋商测试                                                                                                    |
|----------------|----|-----|----------|--------------------|-----------------------|-----------------------------------------|------------------------------------|-------------|----------------------------------------------------------------------------------------------------|
| I              |    |     |          |                    | 政采不见面磋商测计             | đ                                       |                                    |             |                                                                                                    |
|                |    |     |          | 多轮报价               |                       |                                         |                                    |             | × 2 公布投标人                                                                                                    |
|                | 库马 |     |          |                    |                       | 政采不见面磋商测i                               | 式 <i>发起很价</i>                      |             |                                                                                                    |
| Ш              | 1  | 001 | 中国市政工程西; | 企业名称               | 报价次数                  | 企业振价(万元)                                | 188670110                          | 报价文件        |                                                                                                    |
| Ш              |    |     | 由祥西北丁段   |                    |                       | 暂时没有企业报价                                | /                                  |             |                                                                                                    |
|                |    |     |          | \$\$0 <del>1</del> | <b>家、代理机构、数部人物好</b> , | 但是<br>事物的评称专家,这种认识起解<br>注::注注记的问题的专家相信+ | X 进行最小,成分<br>1)和限的吗?(<br>人工品<br>取加 | 6 显动放弃本乾禄令。 | <ul> <li>(开振水道二编页)</li> <li>20.1055——公布投标人——</li> <li>市人不可,公布投标人——</li> <li>市人不可,没有投标人员。因为出行<br/>相关的成人、某代中点 所能过来用现款引 首相说出<br/>过度的财产者素。</li> <li>20.10.32——开始起来——</li> <li>、 确及时打印印以来对评值开有记录来等/a</li> </ul> |
| and the second |    |     |          |                    | 22                    |                                         |                                    |             | 民族文件下统                                                                                                    |

专家组长不发起报价的话投标企业是不能够进行报价的(注:发起报价只能由专家组长发起,其他专家禁止操作该功能),根据需要可依次发起每一轮报价,每一轮报价为15分钟,未在规定时间内进行报价的企业,视为自动放弃本轮报价。

每一轮报价投标企业报价后,专家暂时是不能查看报价文件的,需要代理机构在每一轮报价 结束后 点击 确认报价文件 确认完本轮报价后才可查看报价文件,如下图:

| 公 | 共资   | 源交易 | 昂不见面开标之 | 大厅                |       |          |                   | 国家提     | 国家授时中心标准时间:2022年6月8日 13:43:15<br>政采不见面磋商测试                                                                                                    |  |  |
|---|------|-----|---------|-------------------|-------|----------|-------------------|---------|----------------------------------------------------------------------------------------------------|--|--|
| 1 |      |     |         | 政采不!              |       |          |                   |         |                                                                                                    |  |  |
|   |      |     |         | 多轮报价              |       |          |                   |         | 2 公布投标人                                                                                                    |  |  |
|   | R.S. |     |         |                   | 政采不见  | 面磋商测试 🔹  | 纪长行               |         |                                                                                                    |  |  |
| Ш | _    |     |         | 企业名称              | 报价次数  | 企业报价(万元) | 报价时间              | 报价文件    |                                                                                                    |  |  |
| ш | 1    | 001 | 中国市政工程团 | 中国市政工程西北设计研究院有限公司 | 第1次服价 |          | 2022/6/8 13:35:22 | 未确认报价文件 |                                                                                                    |  |  |
| ш | z    | 001 | 中联西北王朝  | 中联西北工程设计研究院有限公司   | 第1次报价 |          | 2022/6/8 13:30:02 | 未确认报价文件 |                                                                                                    |  |  |
|   |      |     |         |                   |       |          |                   |         | <ul> <li>201055—公本報任後人——</li> <li>第人共行。、、、第後主共成功性差、及於出行<br/>機能が加減し、系統保護相給管理構成者「有成成金<br/>必要素が明辺する。</li> <li>7201032—开始活用——</li> <li>、、第及的打印和印刷分件做开行记录集号後</li> </ul> |  |  |
|   |      |     |         |                   |       |          |                   |         | RiszerFill                                                                                                    |  |  |

代理机构确认完报价文件后,专家就可以查看投标企业的报价文件。如下图:

| 公 | 共资 | 源交易 | 昂不见面开标志 | 大厅                     |             |              |                   | 国家授时中(     | 》标准时间:2022年6月8日 14:42:35<br>政采不见面磋商测试                                      |
|---|----|-----|---------|------------------------|-------------|--------------|-------------------|------------|----------------------------------------------------------------------------|
| 1 |    |     |         | 政采不见面磋                 | 商测试         |              |                   |            |                                                                            |
| Ш |    |     |         | 多轮报价                   |             |              |                   | ×          | 2 公布投标人                                                                    |
|   | 成時 |     |         | 政                      | 采不见面磋商派     | 则试(001标段)    | <b>父起报</b> 价      |            |                                                                            |
| U |    |     |         | 企业名称                   | 报价次数        | 企业报价(万元)     | 报价时间              | 报价文件       | -                                                                          |
|   | 1  |     | 中國市政工程西 | 中国市政工程西北设计研究院有限公司      | 第1次报价       |              | 2022/6/8 13:35:22 | (1)<br>(1) |                                                                            |
|   | 2  | 001 | 中联西北工程  | 中联西北工程设计研究院有限公司        | 第1次报价       |              | 2022/6/8 13:30:02 | (11)       |                                                                            |
|   |    |     |         | 运。 <del>我希企业上律的很</del> | 价文件可在1分钟之内; | 进行撤销操作,1分钟之后 | 文件不可撤销显元法更改。      |            | 720105——公布投稿人——<br>信人玩有。, 第主生体实为情绪,及封出于<br>意思的意义。我的在中国也得到及对于常规是<br>过程的对于指。 |
|   |    |     |         |                        |             |              |                   |            | RECOT                                                                      |

进而接着评标,查看完报价文件之后,决定是否需要下一轮的报价,需要的话专家组组长点 击顶部发起报价按钮发起下一轮报价。

## 投标企业操作指南:

开标结束,评标时代理机构点完公布投标人按钮后投标人的页面如下图:

| 公  | 共资 | 原交易           | 不见面开标大厅 |         |                   |                                              |        |             |             | 国家授时中心标准时间                                                                                                    | :2022年6月8日 9:5<br>政采不见面磋商;                                       | 5:39<br>Nit 200           |
|----|----|---------------|---------|---------|-------------------|----------------------------------------------|--------|-------------|-------------|----------------------------------------------------------------------------------------------------|------------------------------------------------------------------|---------------------------|
| ľ  |    |               |         | 政采      | 不见面磋商测试           |                                              |        |             |             | (1 %987.6                                                                                                    | 2 (V#10/m)                                                       |                           |
|    |    |               | 001标段 ~ | 001标度投标 | 信息修改 001标         | ·段查看唱标内容 001标段查看结                            | 果再次报   | <u>(</u> ال | 金到账查询       |                                                                                                    |                                                                  |                           |
| Ì. | 应号 | 桥政策<br>(111.) | 企业名称    | 法刑状态    | 签到时间              | 区块Hash值                                      | 文件是否上传 | 文件校验结果      | 确认开标结<br>果  | 3 开标结束                                                                                                    |                                                                  |                           |
| L  | 1  | 001           | 泉公司     | 已签到     | 2022/6/7 16:55:11 | 0C0FCB79C7C79E93F62E3A0264A74<br>9D5F6ACF165 | 已上传    | 成功          | 已确认         |                                                                                                    |                                                                  |                           |
| L  | 2  | 001           | 公司      | 已签到     | 2022/6/7 16:52:39 | 6842767189BA79E5E671681AFAB2E<br>7D9AC61995B | 已上传    | 成功          | 四四<br>王王帝帝王 |                                                                                                    |                                                                  |                           |
|    |    |               |         |         |                   |                                              |        |             |             | ● 長術通知2022/07/20105-<br>2022/07/201055<br>当時時节出产23/表現技術、基本<br>(現金型制度統計量)、構造動物数<br>素 系統通知2022/07/201032-<br>2022/07/201032<br>开設大市動物構成。、、第5/<br>書、系統報告/并注意。 | 公布投版人—— 公布投版人—— 、 请告主体核对值 、 系统将在釉后使用版<br>准备。 一开标约古电—— 时打印和核对详细开标 | 息,及對进行<br>数打會视频会<br>记录表等信 |
|    |    |               |         |         | Z                 |                                              |        |             | 权人信息        | 把标文件借清文件招标公告下载                                                                                                    | 进行质疑                                                             | 异议答复 0                    |

若要进行再次报价,请点击再次报价按钮,在弹出的多轮报价页面,点击上传报价文件,若 专家组长还未发起报价,则提示 尊敬的投标人您好,该项目专家未发起第一轮报价,请耐 心等候,如下图:

| _  | , ,  |     |           |      | <b>E</b>       | -<br>localhost:8880 显示            | 17#1# 🗃 🖬 🖬                  | Exil代码 3 1815ASP.NET MVC                                                                                                    |
|----|------|-----|-----------|------|----------------|-----------------------------------|------------------------------|----------------------------------------------------------------------------------------------------|
| 公: |      | 原交易 | 昂不见面开标力   | 大厅   |                | 聲歌的投版人包好,读项目中寄求数起第一轮级价,请附心等候<br>。 | 2                            | 国家授时中心标准时间:2022年6月8日 10:06:03<br>政采不见面磋商测试                                                                                                    |
| I  |      |     |           |      | 政采不见面磋         | 商测试                               |                              |                                                                                                    |
|    |      |     | 001       | 多轮银价 |                |                                   |                              | × 2 公布投标人                                                                                                    |
|    | 19 B |     |           |      |                | 政采不见面磋商测试                         |                              |                                                                                                    |
| I  | 1    |     | +947T29#4 | 企业名称 | 报价次数           | 企业组织(万元) 1                        | 段价时间 报价文件                    |                                                                                                    |
| I  | 1    |     |           |      |                | 您还没有进行报价                          |                              |                                                                                                    |
| U  | 2    | 001 | 中联西北工程    |      |                | 上传报价文件                            |                              | Contraction of the local division of the local division of the loc |
| I  |      |     |           |      | 尊敬的专家、代理机构、投标人 | 您好, 豢乾报价时间为 <b>十五分钟</b> , 未在规定时间内 | 进行报价,视为自动放弃本轮报价。             | ) 开稿小姐二编码                                                                                                    |
| I  |      |     |           |      |                |                                   |                              | 20:10:55——公布投标人——                                                                                                    |
| I  |      |     |           |      |                |                                   |                              | 示人环节。。」。 清吾主体核对信息,及时进行<br>自愿的确认,系统将在稍后使用陇政钉著视频会                                                                                                    |
| U  |      |     |           |      |                |                                   |                              | 想握前做好准备。<br>20:10:32——开标结束——                                                                                                    |
| ų  |      |     |           |      |                |                                   |                              | 请及时打印和核对详细开标记录家等值                                                                                                    |
| 8  |      |     |           |      |                |                                   |                              |                                                                                                    |
|    |      |     |           |      |                |                                   |                              |                                                                                                    |
|    |      |     |           |      |                |                                   | and the second second second |                                                                                                    |
|    |      |     |           |      |                | 1 m                               | 查看接权人信息                      | 密标文件/證書文件/證据公告下號 进行场票 <b>用以若要 0</b>                                                                                                    |
|    |      |     |           |      |                |                                   |                              |                                                                                                    |

专家组长发起报价后,投标人即可点击上传报价文件,进行报价金额填写和报价文件上传,如下图:

| 公共 | t资i                                                                                                    | 原交易 | 昂不见面开杨 | 、大厅       |                     |                                                                            |                                                                                                    | 国家授                                                               | 时中心标准时间:2022年6月8日 10:34:58<br>政采不见面磋商测试                                                                                                    |
|----|----------------------------------------------------------------------------------------------------|-----|--------|-----------|---------------------|----------------------------------------------------------------------------|----------------------------------------------------------------------------------------------------|-------------------------------------------------------------------|----------------------------------------------------------------------------------------------------|
|    |                                                                                                    |     |        |           | 政采;                 | 不见面磋商测试                                                                    |                                                                                                    |                                                                   |                                                                                                    |
|    |                                                                                                    |     | 001    | 多轮报价      |                     |                                                                            |                                                                                                    |                                                                   | × 2 公布投标人                                                                                                    |
|    |                                                                                                    |     |        | A#22      | \$240.10189         | 政采不见面磋                                                                     | 商测试                                                                                                    | 1210-7214                                                         |                                                                                                    |
|    | 1                                                                                                    | 001 | 中国市政工程 | IE IE LOW | 30017/300           | 您还没有进行报信                                                                   | 33601143145                                                                                                    | IKUIAIT                                                           |                                                                                                    |
|    | 2                                                                                                    | 001 | 中联西北王  |           |                     | 170000                                                                     |                                                                                                    |                                                                   |                                                                                                    |
|    | 「「「「」」である「「「」」では、「「」」では、「「」」では、「」」では、「」」、」、」、」、」、」、」、」、」、」、」、」、」、」、」、」、」、」、 | 原交易 | 9不见面开板 | 武厉        | <b>孝</b> 教的专家、代理机构。 | 上体品でお<br>教作人名芬<br>通信<br>通信<br>通信<br>通信<br>通信<br>通信<br>通信<br>通信<br>通信<br>通信 | Afrika Afrika<br>Afrika Afrika<br>Afrika<br>Afrika Afrika<br>Afrika<br>Afrika | 2月前日<br>1月前日<br>1月前日<br>1月前日<br>1月前日<br>1月前日<br>1月前日<br>1月前日<br>1 | ##и-шана           201055—2-548/64,           54,570,           54,570,           54,570,           10102—766/04           10102—766/04              9,000-766/04           10102—766/04 |
|    |                                                                                                    |     |        |           |                     |                                                                            |                                                                                                    |                                                                   |                                                                                                    |
|    |                                                                                                    |     |        | 多轮接价      | at A                | 1 - C - F - C - C - C - C - C - C - C - C                                  |                                                                                                    |                                                                   | × 2 2 26255.                                                                                                    |
|    |                                                                                                    |     |        |           |                     | 政采不见面磋                                                                     | 商测试                                                                                                    |                                                                   |                                                                                                    |
|    |                                                                                                    |     |        | 企业名称      | 报价次数                | 企业报价(万元)                                                                   | 报价时间                                                                                                    | 报价文件                                                              |                                                                                                    |
|    |                                                                                                    |     |        |           |                     | New ADDRY 19 MILT 19 1001                                                  | <i>u</i> 1                                                                                                    | -                                                                 |                                                                                                    |
|    |                                                                                                    |     |        |           |                     | <b>附件上传</b>                                                                | >                                                                                                    | ×                                                                 |                                                                                                    |
|    |                                                                                                    |     |        |           | 尊敬的专家、代理机相          |                                                                            |                                                                                                    | 自动放弃本轮报价。                                                         |                                                                                                    |
|    |                                                                                                    |     |        |           |                     | 选择文件 开始上传                                                                  | _                                                                                                    | •                                                                 | 1人获代, , , , , , , , , , , , , , , , , , ,                                                                                                     |
|    |                                                                                                    |     |        |           |                     |                                                                            |                                                                                                    |                                                                   | ,,通知时打印和成对洋油开锅已要求等估                                                                                                    |
|    |                                                                                                    |     |        |           |                     |                                                                            |                                                                                                    |                                                                   |                                                                                                    |
|    |                                                                                                    |     |        |           |                     |                                                                            |                                                                                                    |                                                                   |                                                                                                    |
|    |                                                                                                    |     |        |           |                     |                                                                            |                                                                                                    |                                                                   |                                                                                                    |

#### (注:上传的报价文件必须是 pdf 格式)

点击开始上传后就完成了第一轮的报价,刚报价结束后一分钟以内,投标人可以撤销报价,如下图:

| 公 | 共资 | 源交易 | 昂不见面开树 | <del>示大</del> 厅       |          |                     |                   |            | 国家授时中心标     | 准时间:2022年6月8日 13:35:27<br>政采不见面磋商测试                                                                                                    |
|---|----|-----|--------|-----------------------|----------|---------------------|-------------------|------------|-------------|----------------------------------------------------------------------------------------------------|
| 1 |    |     |        | 政采不见证                 | 面磋商测试    |                     |                   |            |             |                                                                                                    |
|   |    |     |        | 多轮报价                  |          |                     |                   |            | ×           | 2 公布投标人                                                                                                    |
|   |    |     | 001    |                       | 政        | 采不见面磋商              | <b></b>           |            |             |                                                                                                    |
| 1 | 序号 |     |        | 企业名称                  | 报价次数     | 企业报价(万元)            | 报价时间              |            | 报价文件        |                                                                                                    |
| 1 | 1  | 001 | 中国市政工程 | 中国市政工程西北设计研究院有限公司     | 第1次报价    | 10.336667           | 2022/6/8 13:35:22 | 撤销报价文件     | 直有          |                                                                                                    |
|   | 2  | 001 | 中联西北丁  |                       |          | 1.000704-0-04       |                   |            |             |                                                                                                    |
|   |    |     |        | <b>草教的辛亥、</b> 代道机构、技术 | ·人您好,尊乾禄 | 你时间步 <b>十五分钟</b> ,; | 未在规定时间内进行很价。 现    | 为皇勃放弃未乾银价。 |             | <ul> <li>(井谷小田二崎王)</li> <li>20 10 55 — 公布投版人—</li> <li>5人云で、、、、高合主(年秋)均信号、及対击<br/>(高度知識人)、系統存在時(使用)政力[音段<br/>満世前(形成本義。)</li> <li>20 10 32 — 井原協康—</li> <li>・ 博及封打印(163)详紹开訴記念表等依</li> </ul> |
|   |    |     |        |                       | X        | 6                   | Ē                 | 語授权人信息     | 标文件/澄清文件/招标 | 公告下载 进行跟疑 异议英文 0                                                                                                    |

撤销之后针对该轮报价则可重新进行报价。(注:投标企业报价每轮只能报一次价,请谨慎报价)